## How to Find Out Who Your Advisor Is

|                                                                                                    | <ol> <li>Log in to ONE Bellarmine.</li> <li>Click "Self-Service".</li> <li>Click "Student Planning".</li> <li>Click "Go to Plan and Schedule".</li> <li>Click on the "Advising" tab.</li> </ol>                                                                                                    | Menu<br>Dne Bellarmine + Student Dashboard<br>Dashboard<br>One Bellarmine<br>Office 365<br>Student Life<br>Engage (FSOs)<br>Housing Portal<br>Health Services<br>Counseling Center |
|----------------------------------------------------------------------------------------------------|----------------------------------------------------------------------------------------------------|----------------------------------------------------------------------------------------------------|
| <b>↑</b>                                                                                                    | Hello, Welcome to Colleague Self-Service!<br>Choose a category to get started.                                                                                                    |                                                                                                    |
| ©)\$                                                                                                    | Student Finance<br>Here you can view your latest statement and make a payment online.                                                                                                    | Financial Aid Here you can access financial aid data, forms, etc.                                                                                                    |
| <ul> <li>Image: A main and the second second se</li></ul>       | Tax Information<br>Here you can change your consent for e-delivery of tax information.                                                                                                    | Banking Information      Here you can now ord undate your banking information.                                                                                                    |
|                                                                                                    | Employee<br>Here you can view your tax form consents, earnings statements, banking information<br>and timecards                                                                                                    | Student Planning     Here you can search for courses, plan your terns, and schedule & register your course     sections.                                                           |
|                                                                                                    | Grades     Here you can view your grades by term.                                                                                                    | Graduation Overview<br>Here you can view and submit a graduation application.                                                                                                    |
| <ul> <li>♠</li> <li>⊕</li> <li>●</li> <li>●</li> <li>&gt;</li></ul> | Academics       Student Planning       Planning Overview         Steps to Getting Started       Search for courses         There are many options to help you plan your courses and earn your degree. Here are 2 steps to get you started:       Search for courses         View Your Progress       Start by going to My Progress to see your academic progress in your degree and search for courses       Plan your Degree & Register for Classes         Go to My Progress       Go to My Progress       Go to My Progress |                                                                                                    |
|                                                                                                    | Programs Cumulative GPA                                                                                                    | Progress                                                                                                    |
|                                                                                                    | BA in Elementary Education and Lrng & Behav Disorders 3.907 (2.000 required)                                                                                                    |                                                                                                    |
| <b>↑</b>                                                                                                    | Academics V Student Planning Plan & Schedule<br>Plan your Degree and Schedule your courses                                                                                                    | Search for courses Q                                                                                                    |
| ©)\$                                                                                                    | Schedule     Timeline     Advising     Petitions & Waivers       Image: Summer 2018     Image: Summer 2018                                                                                                    |                                                                                                    |
| \$                                                                                                    | ♥ Filter Sections >     m Save to iCal     ➡ Print                                                                                                    | Planned: 0 Credits Enrolled: 0 Credits Waitlisted: 0 Credits                                                                                                    |
| 3                                                                                                    | i No Courses Selected For<br>This Term 8am<br>9am                                                                                                    |                                                                                                    |
| A                                                                                                    | Academics v Student Planning v Plan & Schedule                                                                                                    |                                                                                                    |
| ŧ                                                                                                    | Plan your Degree and Schedule your courses                                                                                                    | Search for courses Q                                                                                                    |
| <b>()</b> \$                                                                                                    | Achedule Timeline Advising Petitions & Waivers                                                                                                    |                                                                                                    |
| ۲                                                                                                    | My Advisors<br><u>Belinda Harlow</u> (Academic<br>Advisor)                                                                                                    | Request Review                                                                                                    |